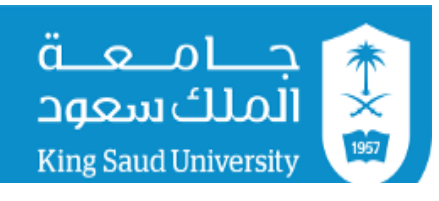

وكالة الجامعة للشؤون التعليمية والأكاديمية

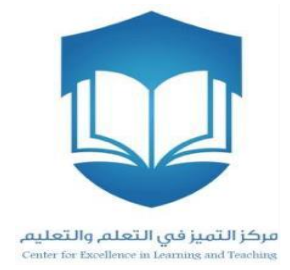

# دليل استخدام برنامج كليكرز مع نظام إدارة التعلم- LMS

# مركز التميز في التعلم والتعليم

# تحديث ودمج برنامج كليكرز مع نظام إدارة التعلم- LMS

#### أولاً: خصائص ومميزات الإصدار الجديد iClicker Classic 7

قام مركز التميز في التعلم والتعليم بتوفير إصدار جديد لتطبيق برنامج الاستجابة الشخصية وهو iClicker Classic 7، و ويتميز هذا الإصدار عن السابق بالآتي:

- 1- دمج البرنامج مع نظام إدارة التعلم مما يتيح لعضو هيئة التدريس تحميل قائمة أسماء الطلاب بسهولة وربطهم بأجهزة التحكم عن بعد الخاصة بهم. وهذه الميزة توفر الكثير من الوقت والجهد لعضو هيئة التدريس بدلاً من ربط أسماء الطلاب بالطريقة التقليدية (يدوياً) في الإصدار السابق، ويستطيع عضو هيئة التدريس أيضاً استخدام البرنامج مع عدد أكبر من الشُعب بسهولة.
  - 2- دمج خاصية التقارير والنتائج مع خاصية إنشاء المقرر في تطبيق واحد، على خلاف الإصدار السابق الذي يتضمن
     تطبيقين منفصلين (i>grader application و i>clicker application) (انظر الشكل رقم 1)
    - 5- سهولة إنشاء تقارير عن أداء الطلاب في برنامج مايكروسوفت Excel
      - 4- إمكانية إرسال تقارير الطلاب إلى نظام إدارة التعلم

| lassic                |
|-----------------------|
|                       |
| Start New Session     |
| Resume Session        |
| Open Gradebook        |
| عرض النتائج والتقارير |
|                       |
|                       |

شكل رقم (1)

### ثانياً: طريقة تشغيل البرنامج

1- قم بتحميل البرنامج من الروابط أدناه

للويندوز

http://files.iclicker.com/support/K Saud/K Saud iclicker win7.zip

للماكنتوش

http://files.iclicker.com/support/K Saud/K Saud iclicker mac7.zip

2- بعد تحميل البرنامج ستظهر الصفحة أدناه، قم بالضغط على أيقونة iClicker كما هو موضح في الشكل رقم (2)

| 📜   🗹 📜 =                                                              | App                                      | lication Tools K_Saud_iclicker_wi | n7                |                 |                                         |     | - 🗆                         | ×   |
|------------------------------------------------------------------------|------------------------------------------|-----------------------------------|-------------------|-----------------|-----------------------------------------|-----|-----------------------------|-----|
| File Home Share                                                        | e View                                   | Manage                            |                   |                 |                                         |     |                             | ~ ? |
| Pin to Quick Copy Paste                                                | 从 Cut<br>Ⅶ Copy path<br>궴 Paste shortcut | Move Copy to to to                | New item •        | Properties      | Select all Select none Invert selection |     |                             |     |
| Clipboard                                                              |                                          | Organize                          | New               | Open            | Select                                  |     |                             |     |
| $\leftarrow \rightarrow \vee \uparrow \blacksquare \rightarrow \kappa$ | _Saud_iclicker_wi                        | n7                                |                   |                 |                                         | ~ Ŭ | Search K_Saud_iclicker_win7 | R   |
| 🖈 Quick access                                                         | Name                                     | ^                                 | Date modified     | Туре            | Size                                    |     |                             |     |
| a durent de de sis                                                     | Classes                                  |                                   | 3/11/2018 1:14 PM | File folder     |                                         |     |                             |     |
| 🐯 Dropbox                                                              | 📙 Libs                                   |                                   | 1/16/2018 3:41 AM | File folder     |                                         |     |                             |     |
| la OneDrive                                                            | Resource                                 | es                                | 2/28/2018 1:48 PM | File folder     |                                         |     |                             |     |
|                                                                        | errorlog                                 |                                   | 3/11/2018 1:27 PM | Text Document   | 7 KB                                    |     |                             |     |
| S This PC                                                              | iclicker                                 |                                   | 1/16/2018 3:41 AM | Application     | 376 KB                                  |     |                             |     |
| Network                                                                | 党 QuickSta                               | artGuide                          | 12/15/2017 11:11  | Adobe Acrobat D | 1,570 KB                                |     |                             |     |
| • <b>《</b> Homegroup                                                   | 党 UserGuid                               | de                                | 1/4/2018 5:42 AM  | Adobe Acrobat D | 3,415 KB                                |     |                             |     |
|                                                                        |                                          |                                   |                   |                 |                                         |     |                             |     |
|                                                                        |                                          |                                   |                   |                 |                                         |     |                             |     |
|                                                                        |                                          |                                   |                   |                 |                                         |     |                             |     |
|                                                                        |                                          |                                   |                   |                 |                                         |     |                             |     |

شكل رقم (2)

- 3- بعد الضغط على أيقونة iClicker تظهر لك نافذة ترحيبية للتطبيق خالية من أى مقررات كما في الشكل رقم (3)
  - 4- لإنشاء مقرر جديد أو عددا من المقررات اضغط على أيقونة Create
- 5- لإكمال بقية الخطوات، مثل ربط الجهاز الخاص بعضو هيئة التدريس بالبرنامج وضبط التردد، يمكنك متابعة ذلك بنفس طريقة البرنامج السابق.

| iClicker Classic              | 7.15.0            |
|-------------------------------|-------------------|
| iClicker                      | Classic           |
| Select a Course               |                   |
|                               | Start New Session |
| Create a new course to begin. | Resume Session    |
|                               | Open Gradebook    |
| + Create - Delete 🎄 Settings  |                   |
|                               |                   |
|                               |                   |

شكل رقم (3)

ثالثاً: خطوات دمج برنامج كليكرز بنظام إدارة التعلم

ادخل على حسابك في نظام إدارة التعلم، واختر أحد المقررات التي تدرسها وتريد ربطه ببرنامج كليكرز كما في الشكل رقم
 (4)

| Courses – Blackboard Lea 🗙 🔪 |                                                                      |                                   | Θ                             | - 0          | _ |
|------------------------------|----------------------------------------------------------------------|-----------------------------------|-------------------------------|--------------|---|
| C Secure   http:             | :// <b>Ims.ksu.edu.sa</b> /webapps/portal/execute/tabs/tabAction?tab | _tab_group_id=_2_1                |                               | \$           | 4 |
|                              |                                                                      | لىكروب 🔲                          | Ahmed Yahya أحمد يحيى سنالح ا | Sa 4 🔻       | ļ |
|                              | Home                                                                 | <b>Courses</b> Content Collection | Digital Library               | Live Support |   |
|                              |                                                                      |                                   |                               |              |   |
| Course Search                | Course List                                                          | Course Catalog                    |                               |              |   |
|                              | Courses where you are: Instructor                                    | Brow                              | vse Course Catalog            |              |   |
| Go                           | Clicker_01: Clicker One                                              | nakrob:                           |                               |              |   |
|                              | Clicker_02: Clicker Two                                              |                                   |                               |              |   |
|                              | Ahmed Yahya Saleh Aln أحد بِحِبِي سالح الْمكروب :Instructor          | nakrob;                           |                               |              |   |
|                              |                                                                      |                                   |                               |              |   |
|                              |                                                                      |                                   |                               |              |   |
|                              |                                                                      |                                   |                               |              |   |
|                              |                                                                      |                                   |                               |              |   |
|                              |                                                                      |                                   |                               |              |   |
|                              |                                                                      |                                   |                               |              |   |
|                              |                                                                      |                                   |                               |              |   |
|                              |                                                                      |                                   |                               |              |   |

شکل رقم (4)

|                       | the last / days.                                           |                                |                                |                              |
|-----------------------|------------------------------------------------------------|--------------------------------|--------------------------------|------------------------------|
| esources              | m                                                          | ore announcements              | What's Past Due                | Actions 😻                    |
| Glossary              |                                                            |                                | All Items (0)                  | 0                            |
| yllabus 🔳             | 🔍 My Tasks                                                 |                                |                                |                              |
| structor              |                                                            |                                | What's Due                     | Actions 😺                    |
|                       | My Tasks:                                                  |                                | Select Date: 03/12/2018        | Go                           |
| Grades                | No tusks due.                                              | more tasks                     | <b>Today</b> (0)               | 0                            |
| ools                  |                                                            |                                | Nothing Due To                 | day                          |
| Help                  | 🐨 What's New                                               |                                | <b>Tomorrow</b> (0)            | 0                            |
|                       | Edit Notification Set                                      | ttings Actions 😺               | ▶ This Week (0)                | $\odot$                      |
| Course Management     | Assignments (1)                                            | 0                              | ▶ Future (0)                   | $\odot$                      |
| ontrol Panel          | Courses/Organizations (1)                                  | 0                              | Last Upda                      | ited: March 12, 2018 8:52 AM |
| Content Collection    |                                                            |                                |                                |                              |
| Lourse Tools          | Last Updated                                               | : March 12, 2018 8:52 AM       |                                |                              |
| Evaluation 🔊          |                                                            |                                |                                |                              |
| Grade Center 💿        |                                                            |                                |                                |                              |
| Jsers and Groups      | Blackboard                                                 |                                |                                |                              |
| Customization 🕥       | © 1997-2018 Blackboard Inc. All Rights Reserved. U.S. Pate | ent No. 7,493,396 and 7,558,85 | 3. Additional Patents Pending. |                              |
| ackages and Utilities |                                                            |                                |                                |                              |
|                       |                                                            |                                |                                |                              |

-2 بعد اختيار المقرر ستظهر لك قائمة بإعدادات إدارة المقرر، ثم اضغط على الخيار Course Tools كما في الشكل رقم
 (5)

شكل رقم (5)

-3 بعد ذلك ستظهر قائمة منسدلة تحت الخيار Course Tools يوجد في أسفلها خيار i>clicker Instructor Tools عند
 الضغط عليه ستظهر لك صفحة جديدة كما في الشكل رقم (6)

| 🔀 Organizer – Clicker One 🛛 🛪 📴 Organizer – Clicker One                                                                                                    | ×                                                                                                    | θ –      | ٥ |     | × |
|----------------------------------------------------------------------------------------------------|----------------------------------------------------------------------------------------------------|----------|---|-----|---|
| ← → C                                                                                                    | blackboard/execute/modulepage/view?course_id=_68872_1&cmp_tab_id=_8518_1&editMode=t                             | rue&mode | ☆ | ABP | : |
| Bookshelf<br>Contacts<br>Content Market Tools<br>Course Calendar<br>Course Calendar<br>Course Messages<br>Date Management<br>Discussion Board<br>Glossary<br>Goal Performance<br>Goals<br>Journals | - An ing its reserve us. Fatent no. 7,453,50 and 7,330,033 Additional Patents Ferroing.<br>Installation details |          |   |     |   |
| McGraw-Hill Higher<br>Education<br>Mobile Compatible Test List<br>Respondus LockDown<br>Browser<br>Rubrics<br>SafeAssign                                                                           |                                                                                                    |          |   |     |   |
| Self and Peer Assessment<br>Send Ernail<br>Tasks<br>Tests, Surveys, and Pools<br>Wikis<br>i>clicker Instructor Tools                                                                               |                                                                                                    |          |   |     |   |
| Evaluation     Grade Center     Users and Groups                                                                                                    |                                                                                                    |          |   |     |   |

شكل رقم (6)

 4- اضغط على الخيار SSO Security Key للحصول على اسم المستخدم ومفتاح الأمان الذي ستحتاجه لاستيراد قائمة أسماء الطلاب في المقرر المطلوب كما في الشكل رقم (7) والشكل رقم (8)

| Corganizer – Clicker One × Bas Instructor Report – Clicke ×                                                     | 0 – 0 ×                                             |
|----------------------------------------------------------------------------------------------------|-----------------------------------------------------|
| ← → C • Secure   https://lms.ksu.edu.sa/webapps/mac-iclicker-BBLEARN/iclicker/courseTool.jsp?course_id=_68872_1 | ☆ 🥶 🗄                                               |
| ىبا∐<br>مەلكانىدەمە<br>King disal Normany 😁                                                                     | اخمد بِحِي مَنالَح الْمَكَنِ 🔺 Ahmed Yahya Sa 🖕 🥣 🗠 |
| Home Courses Content Collection                                                                                 | on Digital Library Live Support                     |
| Clicker One 💿 Select Instructor Tool                                                                            | Edit Mode is: (ON)                                  |
|                                                                                                    |                                                     |
| Clicker One                                                                                                    |                                                     |
| Chapters                                                                                                    |                                                     |
| Organizer                                                                                                    |                                                     |
| Discuss                                                                                                    |                                                     |
| Discuss View which course members have registered which remotes                                                 |                                                     |
| SSO Security Key                                                                                                |                                                     |
| Resources  Generate a unique single sign-on key to be used for authentication                                   |                                                     |
| Glossary                                                                                                    |                                                     |
| Syllabus 🗃                                                                                                    |                                                     |
| Instructor                                                                                                    |                                                     |
|                                                                                                    |                                                     |
| Grades                                                                                                    | -                                                   |
|                                                                                                    |                                                     |

شكل رقم (7)

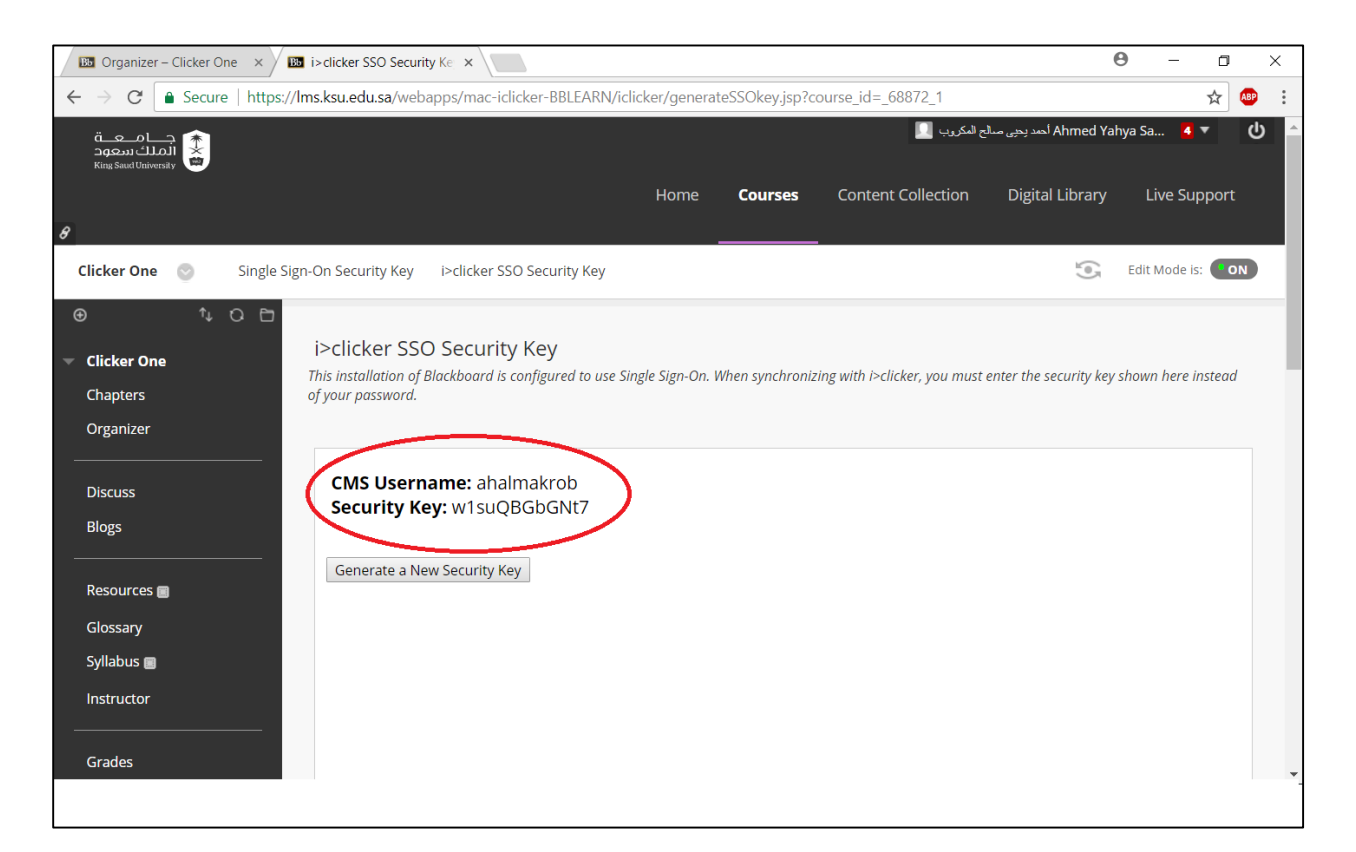

شكل رقم (8)

5- قم بنسخ مفتاح الأمان واذهب إلى شاشة برنامج كليكرز واختر Open Gradebook كما في الشكل رقم (9)

| D i  | Clicker Clas                                          | sic 7.17.1                  |                       |       |                   |         | _          |      | ×         |
|------|-------------------------------------------------------|-----------------------------|-----------------------|-------|-------------------|---------|------------|------|-----------|
| File | Course S                                              | Session                     | Self-Paced            | Help  |                   |         |            |      |           |
|      | Select a Co                                           | ourse                       | i 🌔                   | Click | er <mark>C</mark> | lassic  | :          |      |           |
|      | Clicker o                                             | ne                          |                       |       |                   | Start I | New Ses    | sion |           |
|      |                                                       |                             |                       |       |                   | Res     | ume Sessio | n    | ]         |
|      |                                                       |                             |                       |       | $\triangleleft$   | Ope     | n Gradeboo | ik   | $\supset$ |
|      | + Create                                              | - Delete                    | Settings              |       |                   |         |            |      |           |
|      | <ul> <li>O IClicker F</li> <li>O Clicker r</li> </ul> | Reef (mobile<br>esponses er | e) disabled<br>nabled |       |                   |         |            |      |           |

شكل رقم (9)

|                 | Average | Total | Performance<br>Total | Participation<br>Total |  |  |
|-----------------|---------|-------|----------------------|------------------------|--|--|
| Possible Points |         | 0.00  | 0.00                 | 0.00                   |  |  |
| Average Points  |         | 0.00  | 0.00                 | 0.00                   |  |  |
| Average %       |         | 0%    | 0%                   | 0%                     |  |  |

6- سيظهر مربع حوار بعد ذلك كما في الشكل رقم (10) واختر الأمر Sync Roster

شكل رقم (10)

-7 عند الضغط على الأمر Sync Roster سيظهر مربع حوار (كما في الشكل رقم 11) يتضمن اسم المستخدم ومفتاح الأمان
 الذي قمت بنسخة سابقا من نظام إدارة التعلم (راجع الخطوات من 1 إلى 5 في الجزء الثالث من هذا الدليل)

| Clicker One                                      |                          |                                    |                                               |               | -        | × |
|--------------------------------------------------|--------------------------|------------------------------------|-----------------------------------------------|---------------|----------|---|
| ile Course Ses<br><b>수 止</b><br>Settings Reports | +3 Dep<br>Export Sync Ro | oster Sync Scores                  | <b>St</b><br>Students                         |               |          |   |
| Name                                             | Course<br>Average        | Learning Manu<br>Log in to your le | agement System<br>arning management system    | ? ×           |          |   |
| Possible Points                                  |                          | LMS Username:                      | ahalmakrob                                    |               | <b>.</b> |   |
| Average Points                                   |                          | LMS Password:                      | No Password, Single Sign On Enabled.          |               |          |   |
| Average %                                        |                          | Security Key:                      | w1suQBGbGNt7                                  | What is this? |          |   |
|                                                  |                          | Save my cred                       | entials and automatically log me in to my LMS | Cancel        |          |   |
|                                                  |                          | p                                  |                                               |               | 1        |   |

شكل رقم (11)

8- بعد إدراج اسم المستخدم ومفتاح الأمان ستظهر قائمة بجميع المقررات التي تدرسها، قم باختيار المقرر المطلوب ثم اضغط على الأمر Select وسيقوم البرنامج بتحميل قائمة أسماء الطلاب المسجلين في المقرر كما في الأشكال (12) و (13) و (14)

| Clicker One         |                   |                           |        |     |     |   | _ | $\times$ |
|---------------------|-------------------|---------------------------|--------|-----|-----|---|---|----------|
| Settings Reports Ex | on Help           | ster Sync Scores Students |        |     |     |   |   |          |
| Name                | Course<br>Average | Select your course:       |        | ?   | ×   |   |   |          |
| Possible Points     |                   | Clicker_02: Clicker Two   |        |     |     |   |   |          |
| Average Points      |                   |                           |        |     |     |   |   |          |
| Average %           |                   |                           |        |     |     |   |   |          |
|                     |                   |                           |        |     |     |   |   |          |
|                     |                   |                           |        |     |     |   |   |          |
|                     |                   |                           |        |     |     |   |   |          |
|                     |                   |                           |        |     |     |   |   |          |
|                     |                   |                           |        |     |     |   |   |          |
|                     |                   | Log Out                   | Select | Can | cel |   |   |          |
|                     |                   |                           |        |     |     | , |   |          |
|                     |                   |                           |        |     |     |   |   |          |

شكل رقم (12)

| Olicker one        |                            |                    |                        |                        |      |   | _ | × |
|--------------------|----------------------------|--------------------|------------------------|------------------------|------|---|---|---|
| File Course Sess   | ion Help                   |                    |                        |                        |      |   |   |   |
| Settings Reports E | →∃ ♪<br>Export Sync Roster | Sync Scores Studer | nts                    |                        |      |   |   |   |
| Name               | Course<br>Average          | Course<br>Total    | Performance<br>Total   | Participation<br>Total |      |   |   |   |
| Possible Points    | Sync Roster                |                    |                        |                        |      | ? | × |   |
| Average Points     |                            |                    |                        |                        |      |   |   |   |
| Average %          |                            |                    |                        |                        |      |   |   |   |
|                    |                            | 2                  | Student roster downloa | aded successfully.     |      |   |   |   |
|                    |                            |                    |                        |                        | Clos | e |   |   |
|                    |                            |                    |                        |                        |      |   |   |   |
|                    |                            |                    |                        |                        |      |   |   |   |
|                    |                            |                    |                        |                        |      |   |   |   |

شکل رقم (13)

| Clicker One                      | ion Help                  |                 |                      |                        | 022 | × |
|----------------------------------|---------------------------|-----------------|----------------------|------------------------|-----|---|
| <b>会 山</b><br>Gettings Reports E | +3 🖒<br>xport Sync Roster | Sync Scores     | ts                   |                        |     |   |
| Name                             | Course<br>Average         | Course<br>Total | Performance<br>Total | Participation<br>Total |     |   |
| Possible Points                  |                           | 0.00            | 0.00                 | 0.00                   |     |   |
| Average Points                   |                           | 0.00            | 0.00                 | 0.00                   |     |   |
| Average %                        |                           | 0%              | 0%                   | 0%                     |     |   |
| User01, Clicker                  | 0%                        | 0.00            | 0.00                 | 0.00                   |     |   |
| User02, Clicker                  | 0%                        | 0.00            | 0.00                 | 0.00                   |     |   |
| User03, Clicker                  | 0%                        | 0.00            | 0.00                 | 0.00                   |     |   |
| User04, Clicker                  | 0%                        | 0.00            | 0.00                 | 0.00                   |     |   |
| User05 Clicker                   | 0%                        | 0.00            | 0.00                 | 0.00                   |     |   |

شكل رقم (14)

الآن أصبحت أسماء الطلاب موجودة في برنامج كليكرز، وبقي ربط أجهزة التحكم عن بعد الخاصة بهم بأسمائهم. الآن أصبحت أسماء الطلاب موجودة في برنامج كليكرز، وبقي ربط أجهزة التحكم عن بعد الخاصة بهم بأسمائهم. ويشير اللون الأحمر لأسماء الطلاب إلى أنها غير مربوطة بأجهزة الريموت الخاصة بهم.

9. لربط أسماء الطلاب بأجهزة التحكم الخاصة بهم، قم بالنقر على إعدادات في شريط التصويت كما في الشكل (15)، ومن القائمة المنسدلة اختر Roll call registration وسيظهر لك مربع حوار يحتوي على أسماء الطلاب التي تم تحميلها من LMS كما في الشكل (16).

| Multiple | ÷ •                                                  |                  |
|----------|------------------------------------------------------|------------------|
|          | Course settings                                      | Ctrl+E           |
|          | Loan clicker<br>Anonymous polling                    | Ctrl+L<br>Ctrl+P |
|          | Roll call registration                               | Ctrl+Shift+R     |
|          | Run all demographics<br>Select demographics question | Ctrl+D<br>▶      |
|          | Start/ stop polling<br>Show/ hide chart              | Ctrl+G<br>Ctrl+W |
|          | Minimize toolbar<br>Close toolbar                    | Ctrl+M<br>Ctrl+T |

شكل رقم (15)

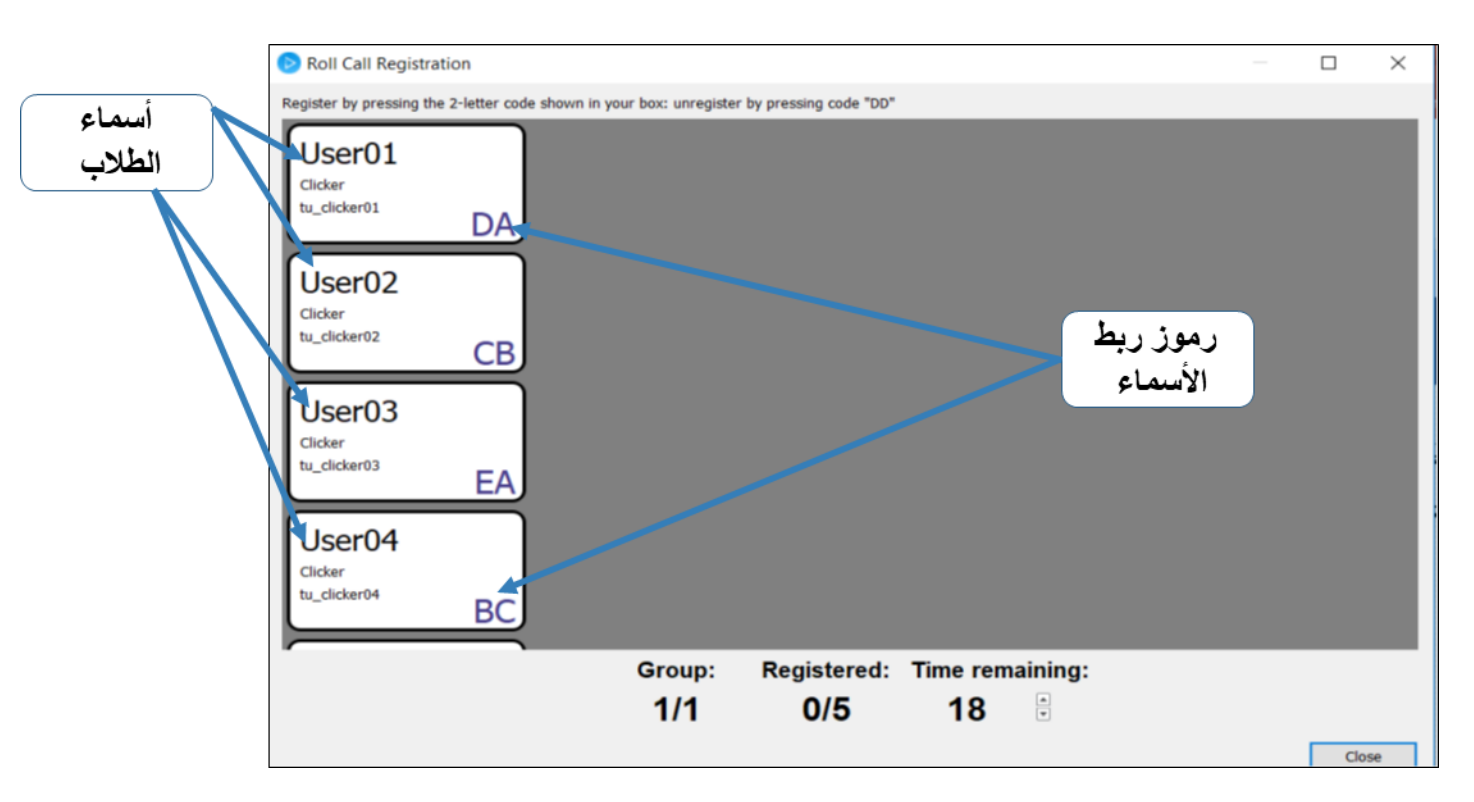

شكل رقم (16)

10. لإتمام عملية ربط الأجهزة بأسماء الطلاب، ضع رقمًا خلف كل جهاز (مثلا من 1 - 45)، ثم اجعل كل طالب يختار جهازاً بحسب رقمه التسلسلي في كشف الحضور. بعد ذلك اجعل كل طالب يدخل الرمز الموجود تحت اسمه كما في الشكل (16) ليتم ربط الجهاز باسمه بالضغط على أزرار الإجابة التي في جهاز الريموت الخاص به.

11. بعد ربط أسماء الطلاب بأجهزة التحكم الخاصة بهم ستظهر أسماؤهم باللون الأزرق وهذا يدل على تسجيلهم; كما في الشكل رقم (17)، وتتضمن الشاشة الخيارات التالية:

(أ) View لعرض جميع الأسئلة التي طرحت فيها موضحة بجميع التفاصيل (السؤال وعدد الطلاب الذين أجابوا عليها والنتائج الصحيحة والخاطئة لكل طالب) كما تشمل أيضا خيارات لحذف الأسئلة ووضع الدرجات.

- (ب) Reports لعرض التقارير وتصديرها إلى ملف Excel بشكل مفصل
  - (ج) Sync Scores لإرسال النتائج إلى نظام إدارة التعلم.
  - (د) Students لبيان الطلاب المسجلين وغير المسجلين.

| ★ 止 +<br>ettings Reports Exp | I Doort Sync Roster S | Cores Stude     | ents                 |                        |                                  |  |  |
|------------------------------|-----------------------|-----------------|----------------------|------------------------|----------------------------------|--|--|
| Name                         | Course<br>Average     | Course<br>Total | Performance<br>Total | Participation<br>Total | Session 1<br>2/28/18<br>View (1) |  |  |
| Possible Points              |                       | 4.00            | 3.00                 | 1.00                   | 4.00                             |  |  |
| Average Points               |                       | 3.00            | 2.00                 | 1.00                   | 3.00                             |  |  |
| Average %                    |                       | 75%             | 67%                  | 100%                   | 75%                              |  |  |
| User01, Clicker              | 100%                  | 4.00            | 3.00                 | 1.00                   | 4.00                             |  |  |
| User02, Clicker              | 75%                   | 3.00            | 2.00                 | 1.00                   | 3.00                             |  |  |
| User03, Clicker              | 50%                   | 2.00            | 1.00                 | 1.00                   | 2.00                             |  |  |
| User04, Clicker              | 75%                   | 3.00            | 2.00                 | 1.00                   | 3.00                             |  |  |
| User05, Clicker              | 75%                   | 3.00            | 2.00                 | 1.00                   | 3.00                             |  |  |

شكل رقم (17)

12. لإرسال النتائج إلى نظام إدارة التعلم، اضغط على خيار Sync Scores ثم تابع الخطوات بالضغط على خيار التالي واختيار نوع التقرير الذي ترغب به، وبعد ذلك اذهب إلى نظام إدارة التعلم واختر Grade Center ثم اضغط على الخيار Full Grade Center كما هو موضح في الشكل رقم (18).

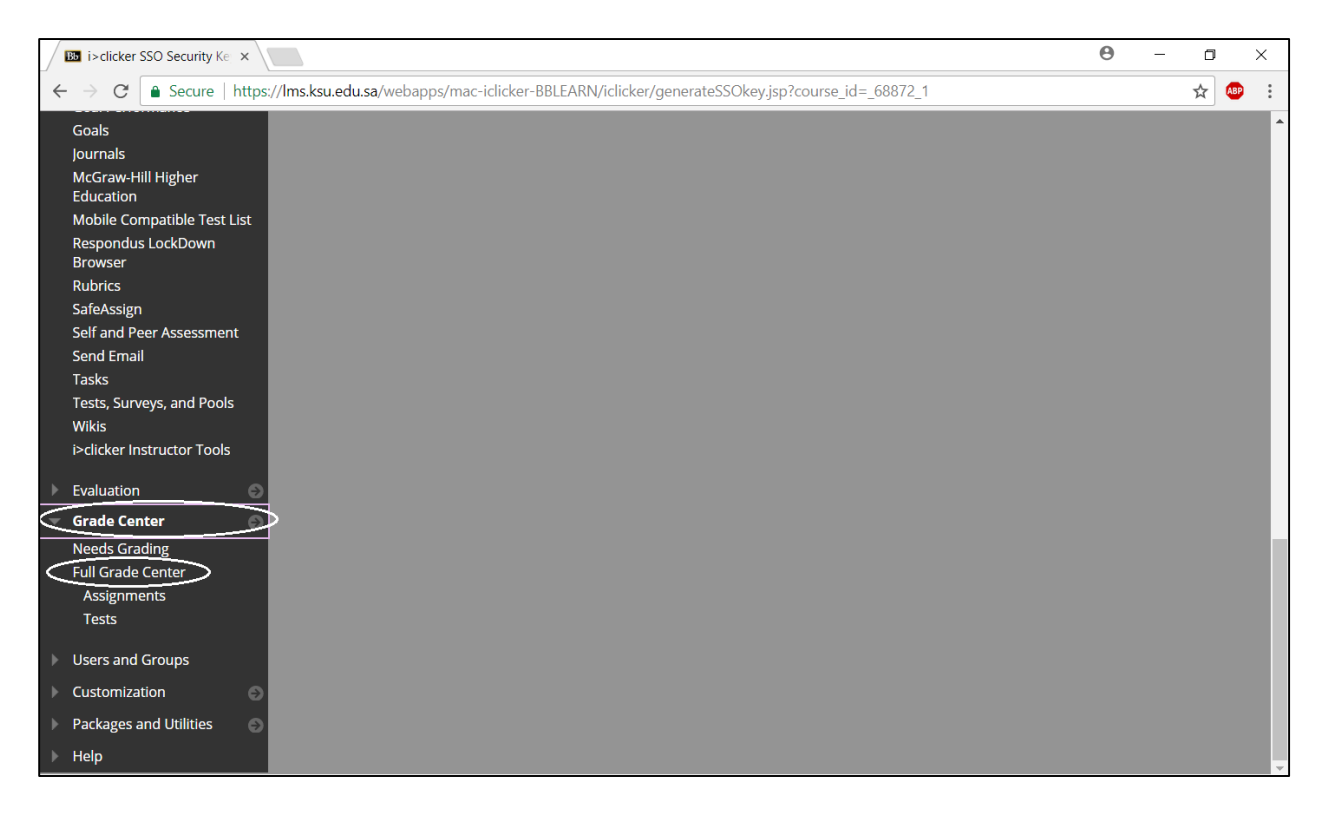

شكل رقم (18)

13. بعد أن تضغط على الخيار Full Grade Center ستظهر صفحة جديدة تتضمن التقارير المرسلة من برنامج كليكرز كما هو موضح في الشكل رقم (19)

| licker One<br>hapters | Grad                                                      | e Center :  <br>Grade Center di | Full G<br>splays a | rade Center       | the Grade Center and is | the default view of the | Grade Center, Mor | e Help |                |
|-----------------------|-----------------------------------------------------------|---------------------------------|--------------------|-------------------|-------------------------|-------------------------|-------------------|--------|----------------|
| brganizer             | Create                                                    | Column                          | Create             | Calculated Column | - Manage -              | Reports ~               |                   | Filter | Work Offline ~ |
| liscuss               | 1                                                         |                                 |                    |                   |                         |                         |                   |        |                |
| logs                  | e.                                                        | Move To Top                     | tru                | 11 (j. 1          |                         | Sort Columns By:        | Layout Position   | Ord    | er: Ascending  |
| esources 🔳            | Grade Information Bar Last Saved Pebruary 26, 2018 1:15 F |                                 |                    |                   |                         |                         |                   |        |                |
| lossary               | 8                                                         | LAST NAME                       |                    | FIRST NAME        | AVAILABILITY 🔘          | WEIGHTED TOT            | TOTAL             | 0      | AHMED O        |
| flabus 💼              |                                                           | Alter01                         |                    | Cicker            | Available               | æ.)                     | 4.00              | 001    | 75             |
| thuctor               | Q                                                         | User02                          |                    | Clicker           | Available               | 2440                    | 3.00              | لمثلاب | درجات          |
| ades<br>ols           | 0                                                         | User03                          |                    | Cicker            | Available               |                         | 3.00              |        |                |
| 4p                    | 0                                                         | User04                          |                    | Clicker           | Available               | (a):                    | 4.00              |        | 12)            |
| ourse Management      |                                                           | Dards                           |                    | Orber             | Ausdahla                |                         | 300               |        |                |

شكل رقم (19)

رابعاً: طريقة استخراج التقارير

- (أ) استخراج التقارير من برنامج كليكرز
- 1. نحدد اسم الشعبة، وننقر على Open gradebook كما في الشكل (20).

| 🕑 iC | licker Classi                                  | c 7.19.0                              |                       |           |      |     |      |      |           | -       | × |
|------|------------------------------------------------|---------------------------------------|-----------------------|-----------|------|-----|------|------|-----------|---------|---|
| File | Course S                                       | ession Self                           | Paced                 | Help      |      |     |      |      |           |         |   |
|      |                                                |                                       | Þ                     | i         | Clio | cke | er C | lass | sic       |         |   |
|      | Select a Co                                    | ourse                                 |                       |           |      |     | -    |      |           |         |   |
|      | 360EDT_                                        | Mon<br>Mara Old                       |                       |           |      |     |      | 5    | Start New | Session |   |
|      | 360EDT_                                        | Mon_Old                               |                       |           |      |     |      |      |           |         |   |
|      | 360EDT_V                                       | Wed                                   |                       |           |      |     |      |      | Resume S  | Session |   |
|      |                                                |                                       |                       |           |      |     |      |      |           |         |   |
|      |                                                |                                       |                       |           |      |     |      |      | Open Gra  | debook  |   |
|      |                                                |                                       |                       |           | 1    |     |      |      |           |         |   |
|      | + Create                                       | e – Delete                            | XX Se                 | ttings    |      |     |      |      |           |         |   |
|      | <ul> <li>iClicker</li> <li>Please c</li> </ul> | Reef (mobile) dis<br>onnect a base to | abled<br>enable click | ker respo | nses |     |      |      |           |         |   |

شكل رقم (20)

2. ثم نختار Reports كما في الشكل (21)

| 360EDT_Tue       |                  |                  |           |       |                               |                               |                              |                               |                              |                              | -                            | × |
|------------------|------------------|------------------|-----------|-------|-------------------------------|-------------------------------|------------------------------|-------------------------------|------------------------------|------------------------------|------------------------------|---|
| File Course Se   | +3 🛆             | 4                | <u>It</u> |       |                               |                               |                              |                               |                              |                              |                              |   |
| Settings Reports | Export Sync Rost | er Sync Scores S | tudents   |       |                               |                               |                              |                               |                              |                              |                              |   |
| Name             | Average          | Total            | Total     | Total | Session 8<br>11/20/18<br>View | Session 7<br>11/13/18<br>View | Session 6<br>11/6/18<br>View | Session 5<br>10/23/18<br>View | Session 4<br>10/9/18<br>View | Session 3<br>9/25/18<br>View | Session 2<br>9/18/18<br>View | ^ |
| Possible Points  |                  | 7.00             | 0.00      | 7.00  | 1.00                          | 1.00                          | 1.00                         | 1.00                          | 1.00                         | 1.00                         | 1.00                         |   |
| Average Points   |                  | 5.86             | 0.00      | 5.86  | 1.00                          | 1.00                          | 1.00                         | 1.00                          | 1.00                         | 1.00                         | 1.00                         |   |
| Average %        |                  | 84%              | 0%        | 84%   | 100%                          | 100%                          | 100%                         | 100%                          | 100%                         | 100%                         | 100%                         |   |
| HADAEL -SAU      | 0%               | 0.00             | 0.00      | 0.00  | Ab                            | Ab                            | Ab                           | Ab                            | Ab                           | Ab                           | Ab                           |   |
| -MUNIRAH -AB     | 86%              | 6.00             | 0.00      | 6.00  | Ab                            | 1.00                          | 1.00                         | 1.00                          | 1.00                         | 1.00                         | 1.00                         |   |
| -ROBA -MOHS      | 86%              | 6.00             | 0.00      | 6.00  | 1.00                          | 1.00                          | Ab                           | 1.00                          | 1.00                         | 1.00                         | 1.00                         |   |
| ALHANOOF TU      | 57%              | 4.00             | 0.00      | 4.00  | Ab                            | Ab                            | 1.00                         | Ab                            | 1.00                         | 1.00                         | 1.00                         |   |
| AOHOD ABDUL      | 0%               | 0.00             | 0.00      | 0.00  | Ab                            | Ab                            | Ab                           | Ab                            | Ab                           | Ab                           | Ab                           |   |
| ATHEER BENAD     | 0%               | 0.00             | 0.00      | 0.00  | Ab                            | Ab                            | Ab                           | Ab                            | Ab                           | Ab                           | Ab                           |   |
| danya osama s    | 0%               | 0.00             | 0.00      | 0.00  | Ab                            | Ab                            | Ab                           | Ab                            | Ab                           | Ab                           | Ab                           |   |
| FATIMAH ABD      | 71%              | 5.00             | 0.00      | 5.00  | 1.00                          | Ab                            | 1.00                         | 1.00                          | 1.00                         | Ab                           | 1.00                         |   |
| FAY ABDULLAH     | 57%              | 4.00             | 0.00      | 4.00  | 1.00                          | Ab                            | 1.00                         | 1.00                          | Ab                           | Ab                           | 1.00                         |   |
| HADEEL ABDAL     | 71%              | 5.00             | 0.00      | 5.00  | Ab                            | 1.00                          | Ab                           | 1.00                          | 1.00                         | 1.00                         | 1.00                         |   |
| HANADI HENDI     | 71%              | 5.00             | 0.00      | 5.00  | 1.00                          | Ab                            | 1.00                         | 1.00                          | Ab                           | 1.00                         | 1.00                         |   |
| HESSAH ABDU      | 0%               | 0.00             | 0.00      | 0.00  | Ab                            | Ab                            | Ab                           | Ab                            | Ab                           | Ab                           | Ab                           |   |
| LAMA FAHD A      | 100%             | 7.00             | 0.00      | 7.00  | 1.00                          | 1.00                          | 1.00                         | 1.00                          | 1.00                         | 1.00                         | 1.00                         |   |
| MARAM ABDU       | 100%             | 7.00             | 0.00      | 7.00  | 1.00                          | 1.00                          | 1.00                         | 1.00                          | 1.00                         | 1.00                         | 1.00                         |   |
| MARAM ALI N      | 100%             | 7.00             | 0.00      | 7.00  | 1.00                          | 1.00                          | 1.00                         | 1.00                          | 1.00                         | 1.00                         | 1.00                         |   |
| NA, <b>****</b>  | 86%              | 6.00             | 0.00      | 6.00  | Ab                            | 1.00                          | 1.00                         | 1.00                          | 1.00                         | 1.00                         | 1.00                         |   |
| NA AAAAA         | 0%               | 0.00             | 0.00      | 0.00  | Ab                            | Δh                            | Δh                           | Δh                            | Δh                           | Ab                           | Ab                           | ~ |

بعد اختيار Reports ستظهر شاشة تتضمن إعدادات مقترحة لنوع التقرير كما في الشكل (22)، نحدد نوع التقرير

المرغوب والبيانات المطلوبة ثم ننقر على التالي.

| Report Settings                                                                                                    | ?                   | $\times$ |
|----------------------------------------------------------------------------------------------------|---------------------|----------|
| Select the reports to be generated.   Overall Summary  Session Summary  Student Summary  Question Detail Report (only available in CSV for<br>Select the student information to be included in the<br>Student Name | ormat)<br>e reports |          |
| Student ID                                                                                                    |                     |          |
| Clicker ID                                                                                                    |                     |          |
| Select the format<br><ul> <li>Excel</li> <li>HTML</li> </ul>                                                                                                    |                     |          |
| Select All Deselect Next                                                                                                    | Can                 | cel      |

شكل رقم (22)

نحدد الجلسات المشمولة في التقرير ثم ننقر التالي:

|                 |                  |                                   | -      |          |
|-----------------|------------------|-----------------------------------|--------|----------|
| Report Session  | Data             |                                   | ?      | $\times$ |
| Select session( | s) to report.    |                                   |        |          |
| File Format:    | Blackboard Learn |                                   |        |          |
| Session Title   |                  | Date                              |        |          |
| Session 8       |                  | Tuesday, November 20, 2018, A:IF  | صر     |          |
| Session 7       |                  | Tuesday, November 13, 2018, ۸:۹ ں |        |          |
| Session 6       |                  | ص Tuesday, November 6, 2018, ۸:٥  | >      |          |
| Session 5       |                  | ص Tuesday, October 23, 2018, ۸:۷  |        |          |
| Session 4       |                  | ص Tuesday, October 9, 2018, ۸:۱۱  |        |          |
| Session 3       |                  | Tuesday, September 25, 2018, Λ:εΓ | ص      |          |
| Session 2       |                  | Tuesday, September 18, 2018, Λ:Γο | ص      |          |
|                 |                  |                                   |        |          |
| Select All      | Deselect All     |                                   |        |          |
|                 |                  | Next                              | Cancel |          |

شكل رقم (23)

5. ستظهر نافذة لتحديد موقع التقرير (نقترح اختيار الموقع الافتراضي ونكتفي بالنقر على select folder)

| Select Destination Folder for                    | Report File(s)                             |                         |             |      |                |        | × |
|--------------------------------------------------|--------------------------------------------|-------------------------|-------------|------|----------------|--------|---|
| $\leftarrow \rightarrow \vee \uparrow$ k iclicke | rs > K_Saud_iclicker_win7 > Classes > 360E | DT_Tue → Reports ⇒      |             | ~ Ō  | Search Reports |        | P |
| Organize 🔻 New folder                            |                                            |                         | ?           |      |                |        |   |
| This PC                                          | Name                                       | Date modified           | Туре        | Size |                |        |   |
| 🖊 Downloads                                      | CSV                                        | ۸:۱۳ ص ۰۸:۱۳            | File folder |      |                |        |   |
| Pictures                                         | Student_Summary_Report_detail_1)1787•1A    | ۲۳:۳۲• م ۲۵/۰۳/۰۶       | File folder |      |                |        |   |
| Documents                                        | Student_Summary_Report_detail_1)1F#F+1A    | ۳۵:۲۰ م ۲/۱۵۰ /۰۳       | File folder |      |                |        |   |
| h Music                                          | Student_Summary_Report_detail_1117-1       | ۷۰:۷۷ ص ۷/۱۸/۲۰         | File folder |      |                |        |   |
| Desister                                         | xmlDataArchive                             | ۹:۲۰ م ۴ <b>/۱۳/۱</b> ۴ | File folder |      |                |        |   |
|                                                  |                                            |                         |             |      |                |        |   |
| 3D Objects                                       |                                            |                         |             |      |                |        |   |
| Videos                                           |                                            |                         |             |      |                |        |   |
| Sindows (C:)                                     |                                            |                         |             |      |                |        |   |
| EMAN KSU (F:)                                    |                                            |                         |             |      |                |        |   |
| 🛖 MalikDocs (\\EIv                               |                                            |                         |             |      |                |        |   |
| 🛖 MyDocs (\\EMA                                  |                                            |                         |             |      |                |        |   |
| EMAN KSU (F:)                                    |                                            |                         |             |      |                |        |   |
| iclickers                                        |                                            |                         |             |      |                |        |   |
|                                                  |                                            |                         |             |      |                |        | _ |
| Folder:                                          |                                            |                         |             |      |                |        |   |
|                                                  |                                            |                         |             | [    | Select Folder  | Cancel |   |

شكل رقم (24)

سيأخذ يسيرًا من الوقت لحفظ التقارير

| Progress Window   |    | ? | ×    |  |
|-------------------|----|---|------|--|
| Generating Report |    |   |      |  |
|                   | 1% |   | Stop |  |

شكل رقم (25)

7. بعدها ستظهر نافذة لتحديد التقارير التي ترغب بعرضها وفتحها مباشرة (ويمكن أيضًا أن ننتقل لموقع التقارير الافتراضي في الشعبة لنجد التقارير جاهزة) كما في الشكل (26)

| Report File(s)                                                                                                    |                                           |                                                                                                    |                                 |                                                                                   |     |        | Х |
|----------------------------------------------------------------------------------------------------|-------------------------------------------|----------------------------------------------------------------------------------------------------|---------------------------------|-----------------------------------------------------------------------------------|-----|--------|---|
| ← → ∽ ↑ 📴 > EMAN KSU (F:) > iclickers > K_Saud_ic                                                                                                    | licke                                     | r_win7 > Classes > 360EDT_Tue > Reports $\sim$                                                                                   | ۍ S                             | earch Reports                                                                     |     |        | P |
| Organize 🔻 New folder                                                                                                    |                                           |                                                                                                    |                                 |                                                                                   |     |        | ? |
| <ul> <li>This PC</li> <li>Downloads</li> <li>Pictures</li> <li>Documents</li> <li>Music</li> <li>Desktop</li> <li>3D Objects</li> <li>Videos</li> </ul> | 1<br>2<br>3<br>4<br>5<br>6<br>7<br>8<br>9 | A<br>Overall Summary Report<br>360EDT_Tue<br>Generated: ۱۲/۰۲/۲۰۱۸ ۱۹:٤٩:۳۲<br>Number of Sessions<br>Number of Students in Class |                                 | в<br>7<br>31                                                                      |     |        |   |
| EMAN KSU (F:)<br>MalikDocs (\EN<br>MyDocs (\EMA<br>EMAN KSU (F:)<br>iclickers<br>File name: Overall_Summary_Report                                      | 10<br>11<br>12<br>13<br>14<br>15          | Name       Session 8       Session 7       Session 6       Session 5       Sessions                                              | Dat<br>11/<br>11/<br>11/<br>10/ | te<br>20/18<br>13/18<br>6/18<br>23/18<br>C/10<br>Report Files (*.x<br><u>Open</u> | Nur | nber ( |   |

شكل رقم (26)

- (ب) استخراج التقارير من نظام إدارة التعلم LMS
- يمكن استعراض التقارير والنتائج المرسلة من برنامج كليكرز باختيار Full Grade Center (راجع الخطوات 12 و 13 في ثالثًا)، ويمكن تحميل النتائج باختيار Work Offline ثم Download كما في الشكل (27)

| (<br>1 | Grade         | e Center : Full G<br>Grade Center displays a | irade Center 💿    | he Grade Center and is | the default view of the G   | rade Center. More Help |                          |
|--------|---------------|----------------------------------------------|-------------------|------------------------|-----------------------------|------------------------|--------------------------|
|        |               |                                              |                   |                        |                             |                        |                          |
|        | Create        | Column Create                                | Calculated Column | ∨ Manage ∨             | Reports ∨                   | Filt                   | er Work Offline V        |
|        |               |                                              |                   |                        |                             | Uple<br>Dov            | vnload                   |
|        | $\rightarrow$ | Move To Top Ema                              | ail 😻             |                        | Sort Columns By:            | Layout Position 📎 Or   | der: Ascending 📎         |
|        | Grade         | e Information Bar                            |                   |                        |                             | Last Saved:            | December 4, 2018 3:57 PM |
|        |               | LAST NAME                                    | FIRST NAME        | LAST ACCESS            | AVAILABILITY 💿 WEIGHTED TOT |                        | TOTAL 📀                  |
|        |               | User01                                       | Clicker           |                        | Available                   |                        | 6.00                     |
|        |               | User02                                       | Clicker           |                        | Available                   |                        | 6.00                     |
|        |               | User03                                       | Clicker           |                        | Available                   |                        | 6.00                     |
|        |               | User04                                       | Clicker           |                        | Available                   |                        | 7.00                     |

شكل رقم (27)

 بعد ذلك ستظهر شاشة تتضمن إعدادات مقترحة لحفظ النتائج (مثل رقم الجلسة ومكان حفظ النتائج) كما في الشكل (28)، وعند الضغط على Submit ستظهر نافذة تتضمن خيار التحميل Download، وعند الضغط عليها سيتم تحميل النتائج على شكل ملف اكسل في المكان الذي قمت بتحديده كما في الشكل (29).

| er                          | Download Grades                                                                                                    |                                                                           |                                                                 |                                                                                |                      | Edit Mode is: • ON                              |
|-----------------------------|----------------------------------------------------------------------------------------------------|---------------------------------------------------------------------------|-----------------------------------------------------------------|--------------------------------------------------------------------------------|----------------------|-------------------------------------------------|
| DC<br>Full<br>be c<br>or ti | ownload Grades<br>or partial data can be downloaded<br>hanged and added offline and later<br>he Manually Override tab on the Gra | from the Grade Cen<br>r uploaded to the Gr<br>ade Details page. <u>Mo</u> | nter and saved to your<br>ade Center. In additio<br>ore Help    | computer or a Content Collection fold<br>n, you can edit comments accessed thr | er. Once<br>ough the | downloaded, grades can<br>Quick Comment feature |
|                             | DATA                                                                                                    |                                                                           |                                                                 |                                                                                |                      |                                                 |
|                             | Items with Anonymous Grading                                                                                                    | enabled will not be                                                       | included in the dow                                             | nload.                                                                         |                      |                                                 |
|                             | Select Data to Download 💿 F                                                                                                    | ull Grade Center                                                          |                                                                 |                                                                                |                      |                                                 |
|                             | <b>S</b>                                                                                                    | selected Column                                                           | Weighted Total                                                  | Include Comments for this Columnia                                             | nn                   |                                                 |
|                             | • U                                                                                                    | Jser Information C                                                        | Weighted Total<br>Weighted Total<br>Total<br>ahmed<br>Session 1 |                                                                                |                      |                                                 |
|                             | Click <b>Submit</b> to proceed.                                                                                                  |                                                                           | Session 3<br>Session 2                                          |                                                                                | Can                  | cel Submit                                      |

شكل رقم (28)

| Download Grades                                                                                            |  |
|----------------------------------------------------------------------------------------------------|--|
| The data has been saved to a file. To download the file and work off line click Download to Open the file. |  |
|                                                                                                    |  |

شكل رقم (29)

## خامساً: طريقة عرض ربط برنامج كليكرز بنظام إدارة التعلم

من نفاذة الاعدادات، اختر Gradebook، وستظهر لك شاشة توضح ما إذا كان المقرر مربوط بنظام إدارة التعلم أو لا.

|                                                              | Sectings                                                                                                    |                                                                            |                                                               |                                   |                 |                             |               |                 |              |                    |
|--------------------------------------------------------------|----------------------------------------------------------------------------------------------------|----------------------------------------------------------------------------|---------------------------------------------------------------|-----------------------------------|-----------------|-----------------------------|---------------|-----------------|--------------|--------------------|
| eneral                                                       | Registration                                                                                                    | Mobile                                                                     | Gradebook                                                     | Roll Call                         | Toolbar         | Scoring                     | Results       | Base Display    | Demographics |                    |
| Learnin                                                      | ig management                                                                                                    | t system (                                                                 | (LMS)                                                         |                                   |                 |                             |               |                 |              |                    |
| Primary                                                      | Required King S                                                                                                    | Saud Unive                                                                 | rsity                                                         |                                   |                 | Can't                       | find your ins | titution?       |              |                    |
| Select th                                                    | Name: Blad                                                                                                    | <b>your i&gt;dick</b><br>kboard Lear                                       | er gradebook ro                                               | oster and sco                     | res:            | Select Cour                 | se            |                 | (            | لمقرر الذي تم ربطه |
|                                                              | Course: EAD<br>Only sync remote i<br>Students will not be                                                                                     | _360441<br>registration<br>able to share                                   | ي :62_11_391<br>is with students<br>remotes.                  | لاشراف التربو<br>in your LMS      | ارة التربوية وا | נענ (ED, AD)                | INISTRATIO    | ON & ED. SUPERV | ISIO         | ب LMS              |
| Locally                                                      | -hosted registra                                                                                                    | ation data                                                                 | abase                                                         |                                   |                 |                             |               |                 |              |                    |
| Server L                                                     | JRL:                                                                                                    |                                                                            |                                                               |                                   |                 |                             |               |                 |              |                    |
|                                                              | Leave this fie                                                                                                    | eld blank un                                                               | less otherwise                                                | directed by y                     | our campus      | administrato                | r.            |                 |              |                    |
|                                                              |                                                                                                    |                                                                            |                                                               |                                   |                 |                             |               |                 |              |                    |
| xport                                                        | and upload opti                                                                                                    | ions                                                                       |                                                               |                                   |                 |                             |               |                 |              |                    |
| E <b>xport</b><br>Choose                                     | and upload opti                                                                                                    | <b>ions</b><br>Il responses                                                | should be trea                                                | ted when ex                       | porting and i   | uploading sc                | ores.         |                 |              |                    |
| Export<br>Choose                                             | and upload opti<br>how zeros and nul<br>ad zero scores as                                                                                     | ions<br>Il responses<br>zero                                               | should be trea                                                | ted when ex                       | porting and i   | uploading sc                | ores.         |                 |              |                    |
| Choose<br>Dinoose<br>Uplo                                    | and upload opti<br>how zeros and nul<br>ad zero scores as<br>ad Ab (absent) sco                                                               | ions<br>Il responses<br>zero<br>ores as zero                               | s should be trea                                              | ted when ex                       | porting and i   | uploading sc                | ores.         |                 |              |                    |
| Choose<br>Choose<br>Uplo<br>Uplo<br>Jnregis                  | and upload opti<br>how zeros and nul<br>ad zero scores as<br>ad Ab (absent) sco<br>stered Clickers a                                          | ions<br>Il responses<br>zero<br>cores as zero<br>and Unkno                 | s should be trea<br>o<br>own Reef Use                         | ted when ex                       | porting and i   | uploading sc                | ores.         |                 |              |                    |
| Export<br>Choose<br>Uplo<br>Uplo<br>Uplo<br>Unregis          | and upload opti<br>how zeros and nul<br>ad zero scores as<br>ad Ab (absent) sco<br>stered Clickers a<br>where Unregistere                     | ions<br>Il responses<br>zero<br>ores as zero<br>and Unkno<br>ed Clickers a | s should be trea<br>o<br><b>own Reef Use</b><br>and Unknown R | ted when ex<br>rs<br>eef Users sh | porting and i   | uploading sc<br>r gradebook | ores.         |                 |              |                    |
| Export<br>Choose<br>Uplo<br>Uplo<br>Unregis<br>Choose<br>Top | and upload opti<br>how zeros and nul<br>ad zero scores as<br>ad Ab (absent) sco<br>stered Clickers a<br>where Unregistere<br>of the gradebook | ions<br>Il responses<br>zero<br>ores as zero<br>and Unkno<br>ed Clickers a | s should be trea<br>o<br><b>own Reef Use</b><br>and Unknown R | ted when ex<br>rs<br>eef Users sh | porting and i   | uploading sc<br>r gradebook | ores.         |                 |              |                    |

#### (أ) شعبة مربوطة بالنظام

شكل رقم (30)

### (ب) شعبة غير مربوطة بالنظام

| Course Settings >                                                                                                    |
|----------------------------------------------------------------------------------------------------|
| eneral Registration Mobile Gradebook Roll Call Toolbar Scoring Results Base Display Demographics                                                                                                    |
| Learning management system (LMS)                                                                                                    |
| Primary Institution:<br>Required King Saud University Can't find your institution?                                                                                                    |
| Select the course to sync your i>clicker gradebook roster and scores: Select Course                                                                                                    |
| لا يوجد مقرر مربوطBlackboard Learn                                                                                                    |
| ب LMS Course: [No Course Selected]                                                                                                    |
| Only sync remote registrations with students in your LMS                                                                                                    |
| Server URL: Leave this field blank unless otherwise directed by your campus administrator.  Export and upload options Choose how zeros and null responses should be treated when exporting and uploading scores. Upload zero scores as zero |
| Upload Ab (absent) scores as zero                                                                                                    |
| Unregistered Clickers and Unknown Reef Users Choose where Unregistered Clickers and Unknown Reef Users show up in your gradebook.   Top of the gradebook  Battom of the gradebook                                                           |
|                                                                                                    |
| Save Cancel                                                                                                    |

# للدعم الفني وللاستفسارات، يرجى التواصل مع المركز عبر العناوين التالية:

بريد إلكتروني <u>celt@ksu.edu.sa</u>

تلفون 4695856

أو 8050949